# WordPress 作成マニュアル

# ① WordPress インストール編

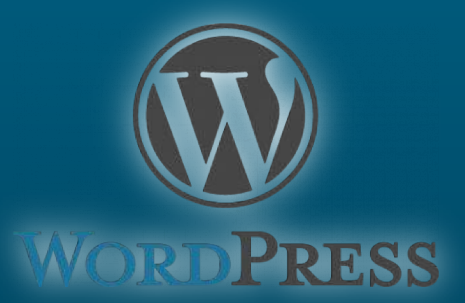

### 1、WordPressってなに?(1)

### 簡単に言うと、WordPress(ワードプレス)は、 <mark>ブログを自分で簡単に作れちゃうツール</mark>です。

### しかも、実はブログだけじゃなく<mark>本格的なホームページも作れる</mark>ので、 有名企業もWordPressで公式サイトを作っています!

#### ■有名企業参考例

ヤマサ醤油 <u>http://www.yamasa.com/</u>

SEIKO https://www.seiko-clock.co.jp/

浦和レッドダイヤモンズ <u>http://www.urawa-reds.co.jp/</u>

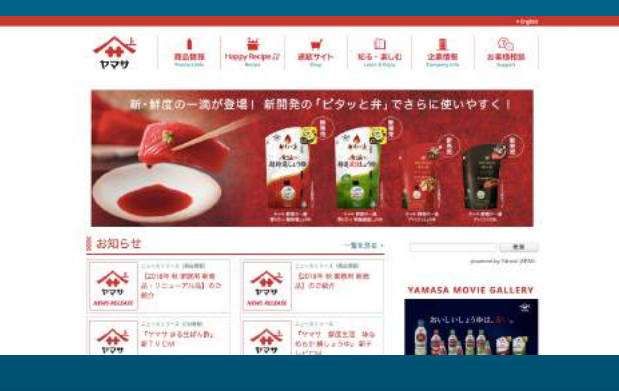

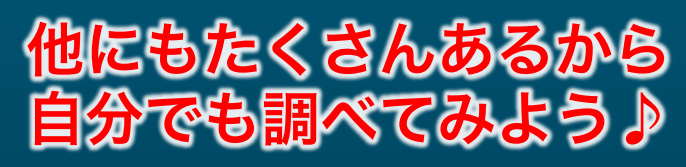

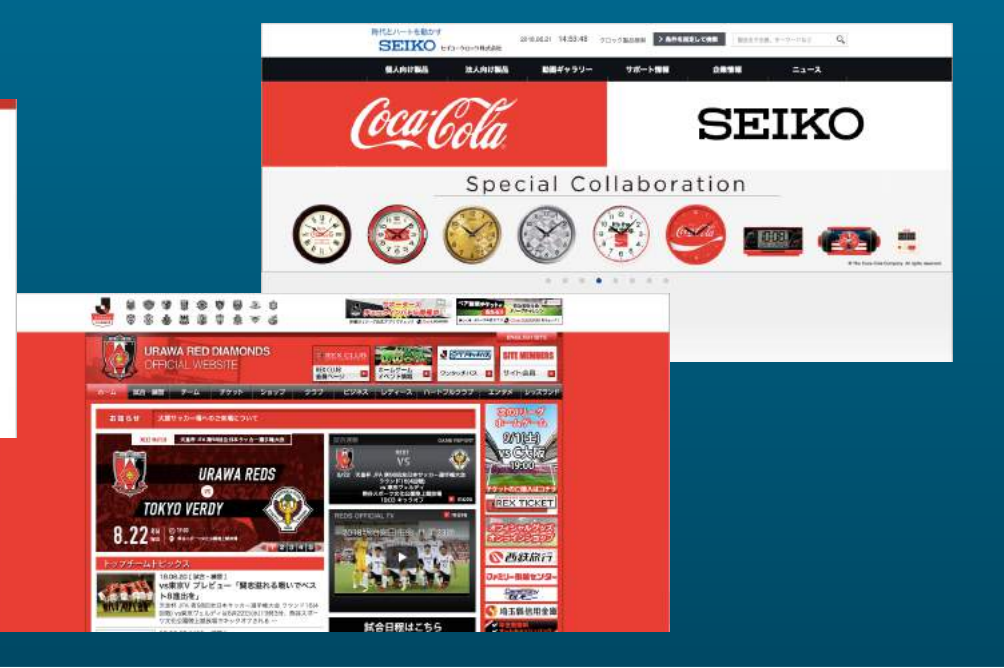

### 1、WordPressってなに?(2)

「でも、有名企業が使ってるってことは、 私たち素人には使いこなせないんじゃないかしら、、、」

と思ったあなた、安心してください!

WordPressの最大の特徴は、初心者でも簡単に扱える上に、中級者・ 上級者でも十分にクオリティの高いサイトが作れるという所にあります。

このマニュアルでは、一からわかりやすく説明していきますので、 最後まで読めば、あなたはもう立派なWordPressマスターです!

ちなみに、今あなたが見ているこのポータルサイトもWordPressで作ったんですよ(^-^)

### ここまで、ドメインのことやサーバーのことをマニュアルで学びながら 設定してきました。 あらためてここで設定してきたことをチェックしましょう♪

| 設定項目                          | チェック     | Noの人は↓                        |
|-------------------------------|----------|-------------------------------|
| 独自ドメインは取得しましたか?               | Yes • No | ドメインマニュアルに戻る                  |
| レンタルサーバーは契約済みですか?             | Yes • No | レンタルサーバーマニュアル(2)サーバー申し込み編に戻る  |
| サーバーにドメインを設定しましたか?            | Yes • No | レンタルサーバーマニュアル(4)ドメイン設定編に戻る    |
| サーバーとドメインをつなげるDNS設定は完了していますか? | Yes • No | レンタルサーバーマニュアル(5)DNS設定編に戻る     |
| FTPソフトはインストール済ですか?            | Yes • No | レンタルサーバーマニュアル(6)FTP設定編に戻る     |
| FTPソフトの設定は完了していますか?           | Yes • No | レンタルサーバーマニュアル(6)FTP設定編に戻る     |
| ドメインのSSL設定は完了していますか?          | Yes • No | レンタルサーバーマニュアル(7)SSL設定編に戻る     |
| メールアドレスを作成しましたか?              | Yes • No | レンタルサーバーマニュアル(8)メールアドレス作成編に戻る |
| メールアドレス設定、送受信テストは完了していますか?    | Yes • No | レンタルサーバーマニュアル(9)メールアドレス設定編に戻る |

## 3、サーバーログイン(1)

チェック項目のすべてが「Yes」だったら、いよいよあなたのレンタル サーバーにWordPressをインストールします! ※一つでも完了していない場合は、該当するマニュアルを見ながら必ず設定しておいてください。

\* XSE

まずはあなたのレンタルサーバーの コントロールパネルを開きましょう♪ https://www.xserver.ne.jp/login\_server.php

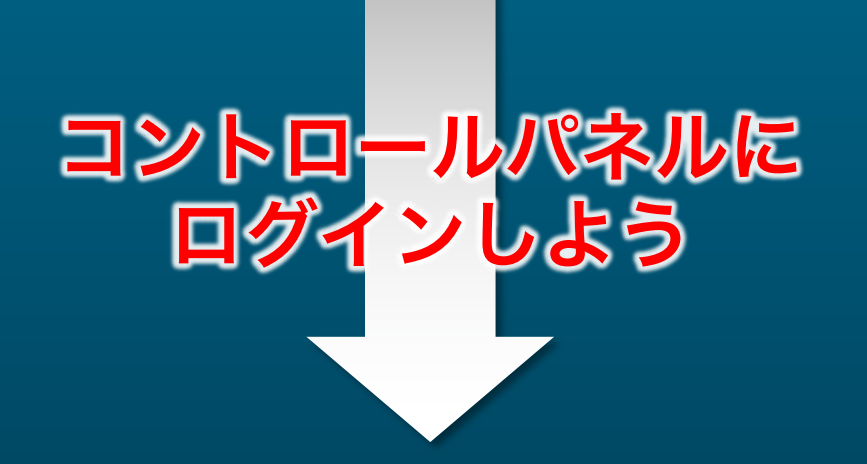

| A 口 特長 🧐 機能                                                                   | ● 料金 ✔ お申し込み                                      | □ マニュ7ル                                         | 1 サポート                   | 🎦 ログイン  |  |
|-------------------------------------------------------------------------------|---------------------------------------------------|-------------------------------------------------|--------------------------|---------|--|
| 🏪 ログイン                                                                        | インフォバネル                                           | サーバーバネル                                         | ファイルマネージャ                | WEBX-1L |  |
| インフォパネル                                                                       | 日期間の確認業を行うための第                                    | 目と フテノ ウナ                                       |                          |         |  |
| インフォパネル<br>お客様のご登録情報の確認、変更、これ                                                 | 川用期限の雑誌等を行うための管<br>インフォパネルログインフォ                  | ヨシステムです。<br>ーム                                  |                          | _       |  |
| インフォパネル<br>お客様のご登録得様の確認、変更、これ<br>会員IDまたはメールアドレス                               | 川用期限の確認等を行うための管<br>インフォパネルログインフォ<br>(約:p)         | 型システムです。<br>ーム<br>xx12345 または登録メ                | (-APFLZ)                 |         |  |
| インフォパネル<br>お客様のご登録情報の確認、変更、これ           会員IDまたはメールアドレス           インフォパネルパスワード | 可用期限の確認等を行うための管部<br>インフォパネルログインフォ<br>(例:p)<br>※パス | 思システムです。<br>ーム<br>xx12345 または登録メ<br>ワードを忘れてしまっ! | ルアドレス)<br>た方は <u>こちら</u> |         |  |

# 3、サーバーログイン(2)

### ① XSERVERのサーバーIDとサーバーパスワードを入力

| <ul> <li>         ・ ・ ・ ・ ・ ・ ・ ・ ・ ・ ・ ・ ・ ・ ・</li></ul>                                      | đ |
|------------------------------------------------------------------------------------------------|---|
| サーバーID       */パーパスワード       */パスワードを忘れてしまった方はごちら         サーバーパスワード       */パスワードを忘れてしまった方はごちら |   |
| ② 入力したら [ ログイン ] ボタンをクリック                                                                      |   |

# 3、サーバーログイン(3)

| XSERVE            | <b>R</b> <sup>+</sup> - <sup>-</sup> / <sup>-</sup> - | パネル                |                                      | <u>トップ マニュアル ログアウト</u>             |
|-------------------|-------------------------------------------------------|--------------------|--------------------------------------|------------------------------------|
| レンタルサーバー          | Serve                                                 | rPanel             |                                      |                                    |
| アカウント             | データ                                                   | Account            | メール<br>Mail                          | Fメイン<br>Domain                     |
| サーバーID:<br>サーバー番号 |                                                       | · > パスワード変更        | <ul> <li>・&gt; メールアカウント設定</li> </ul> | ↔ ドメイン設定                           |
| ご利用プラン            | ×10                                                   | ・> サーバー情報          | → 迷惑メール設定                            | <ul> <li>・&gt; サブドメイン設定</li> </ul> |
| ディスク使用量           | 0.0MB                                                 | ⇒ バックアップ           | ·> 自動応答設定                            | → DNSレコード設定                        |
| 空き容量              | 200000.0MB                                            | → Cron設定           | → SMTP認証の国外アクセス制限設定                  | → SSL設定                            |
| 総ファイル数            | 19                                                    | → SSH設定            | ·> メールの振り分け                          | ·} 動作確認URL                         |
| ドメイン              | 0                                                     |                    | → メーリングリスト・メールマガジン                   |                                    |
| サブドメイン            | 0                                                     | ホームページ<br>Homepage | FTP<br>File Transfer                 | アクセス解析<br>Access analysis          |
| メールアカウント          | 0                                                     | ↔ アクセス制限           | ·》FTPアカウント設定                         | → アクセス解析                           |
| FTPアカウント          | 0                                                     | ·> エラーページ設定        | ·》FTP制限設定                            | ⇒ アクセスログ                           |
| MySQL             | 0                                                     | → MIME設定           |                                      | .⇒ エラーログ                           |
|                   | 127-9                                                 | → .htaccess編集      | データベース<br>Database                   | ✔ 高速化<br>Speeding Up               |
| サブドメイン            |                                                       | → サイト転送設定          | · → MySQL設定                          | ·> mod_pagespeed設定                 |
| メールアカウント          |                                                       | → アクセス拒否設定         | ·> MySQLバックアップ                       |                                    |
| FTPアカウント          | -                                                     | → CGIツール           | •     phpmyadmin(MySQL5.7)           |                                    |
| 設定対象ドメ            | イン 🕐                                                  | ・> 簡単インストール        | PHP<br>PHP                           | tキュリティ<br>Security                 |

ログインしたら画面を少し下にスクロール

### 4、WordPressインストール(1)

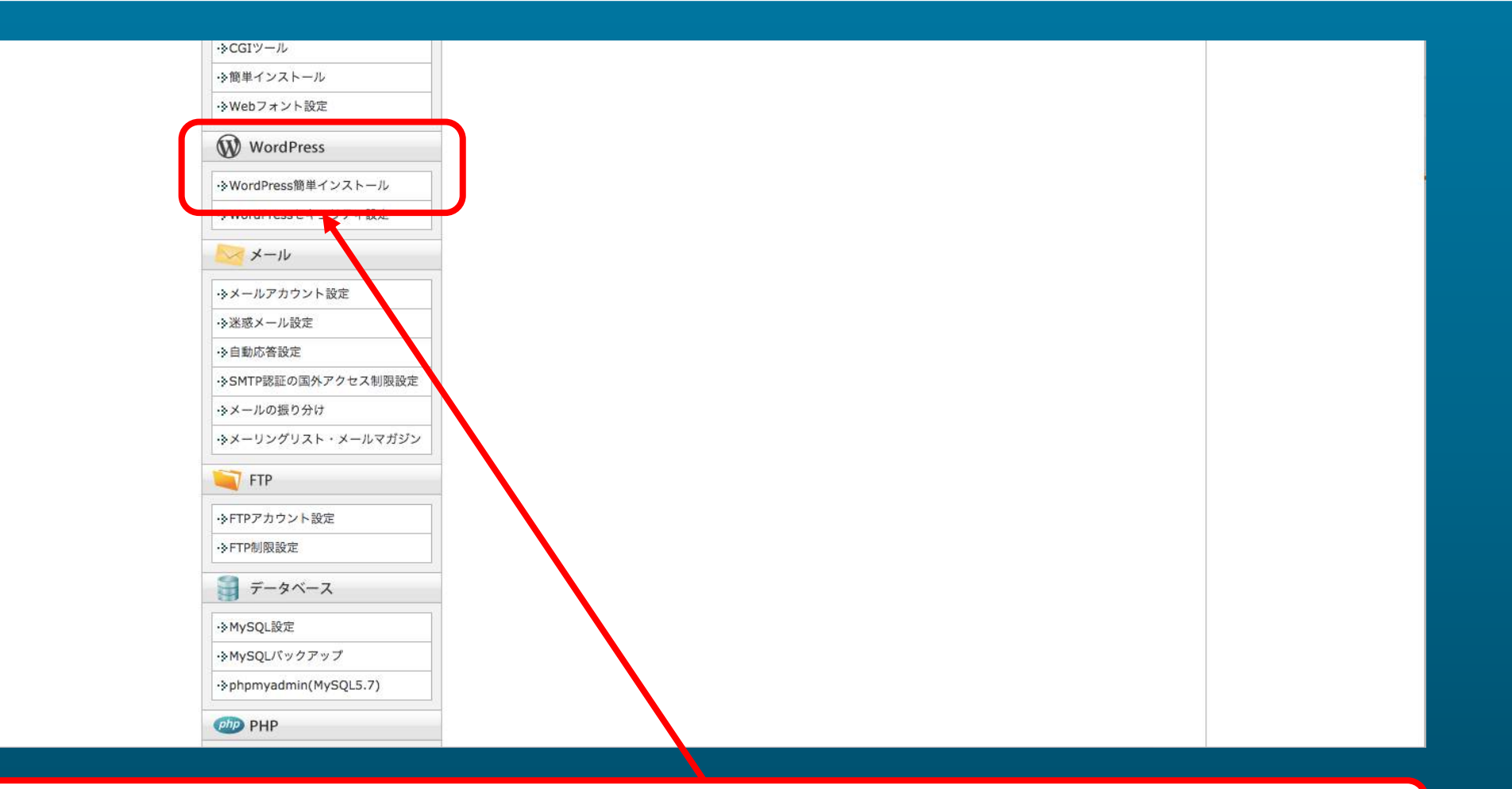

### [WordPress簡単インストール] ボタンをクリック

### 4、WordPressインストール(2)

| Service Servi                    | erPanel       |              |                | 104-10-01-01-01 |            | 6117    |  |
|----------------------------------|---------------|--------------|----------------|-----------------|------------|---------|--|
| Jeiv                             | erraner       |              |                | 現在の設定対象ト        | ×12        | .xyz    |  |
| ╏ アカウント                          |               |              |                |                 |            |         |  |
| ·>パスワード変更                        | WordPress簡    | 単インストー       | ll l           |                 |            |         |  |
| ・シサーバー情報                         | WordPressを簡単に | こ設置することが     | できます。          |                 |            |         |  |
| ·≽バックアップ                         |               |              |                |                 |            |         |  |
| ·〉Cron設定                         | インストール済みW     | vordPressの—) | WordPressのインスト | -1              |            |         |  |
| ·≽SSH設定                          | □ 設定対象ドメイン    | ン[           | .xyz]          |                 |            |         |  |
| 👕 ホームページ                         |               |              |                |                 | MySOL      | 100 FEA |  |
| ·▶アクセス制限                         | ハーション         | URL          | タッシュホード        | MySQL           | バージョン      | 用川府托    |  |
| <ul><li>・<br/>ンテーページ設定</li></ul> | 現在、「          | .xyz」ドメイ     | ンには「簡単インストール」  | 機能から追加されたWor    | dPressはありま | せん。     |  |
| ->MIME設定                         |               |              |                |                 |            |         |  |
| .htaccess編集                      |               |              |                |                 |            |         |  |
| →サイト転送設定                         |               |              |                |                 |            |         |  |
| ·▶アクセス拒否設定                       |               |              |                |                 |            |         |  |
| →CGIツール                          |               |              |                |                 |            |         |  |
| ·ŷ簡単インストール                       |               |              |                |                 |            |         |  |
| →Webフォント設定                       |               |              |                |                 |            |         |  |
| WordPress                        |               |              |                |                 |            |         |  |
| →WordPress簡単インストール               |               |              |                |                 |            |         |  |
|                                  | 1             |              |                |                 |            |         |  |

### [WordPressのインストール]ボタンをクリック

| JUI                  | STI WIISI      | 現在の設定対象で入力ノ<br>.XYZ                                       |
|----------------------|----------------|-----------------------------------------------------------|
| 着 アカウント              |                |                                                           |
| ·ŷパスワード変更            | WordPress簡単·   | インストール                                                    |
| ·>サーバー情報             | WordPressを簡単に設 | 置することができます。                                               |
| ·≽バックアップ             |                |                                                           |
| 。Pron設定              | インストール済みWor    | dPressの一覧 WordPressのインストール                                |
| →SSH設定               | □ 設定対象ドメイン[    | xyz]                                                      |
| 👕 ホームページ             | スクリプト          | WordPress 日本語版                                            |
| •>アクセス制限             | ]]             |                                                           |
| →エラーページ設定            | バージョン          | 4.9.7<br>※同バージョンのマイナーアップデートが公開されている場合は、自動で更新します。          |
| →MIME設定              |                |                                                           |
| ·》.htaccess編集        | 2175-111PL     | http://                                                   |
| ・◇サイト転送設定            | 17XI-WORL      | ※半角255文字以内で入力してください。                                      |
| ·▶アクセス拒否設定           |                | **HAXX1010C1 .1 .1 .1 .1 .1                               |
| →CGIツール              | ブログ名           |                                                           |
| ・>簡単インストール           | 7471           | ※全角127文字(半角255文字)以内で入力してください。                             |
| →Webフォント設定           |                |                                                           |
| WordPress            | ユーザ名           | info                                                      |
| ・> WordPress簡単インストール |                | ※半角255文字以内で入力してください。 ※半角英数字、半角スペースの他に『_』『-』『.』『@』が使用できます。 |
| >WordProcettキャリティ部中  |                |                                                           |

### 各項目を入力していきます

# 5、サイト情報入力(2)

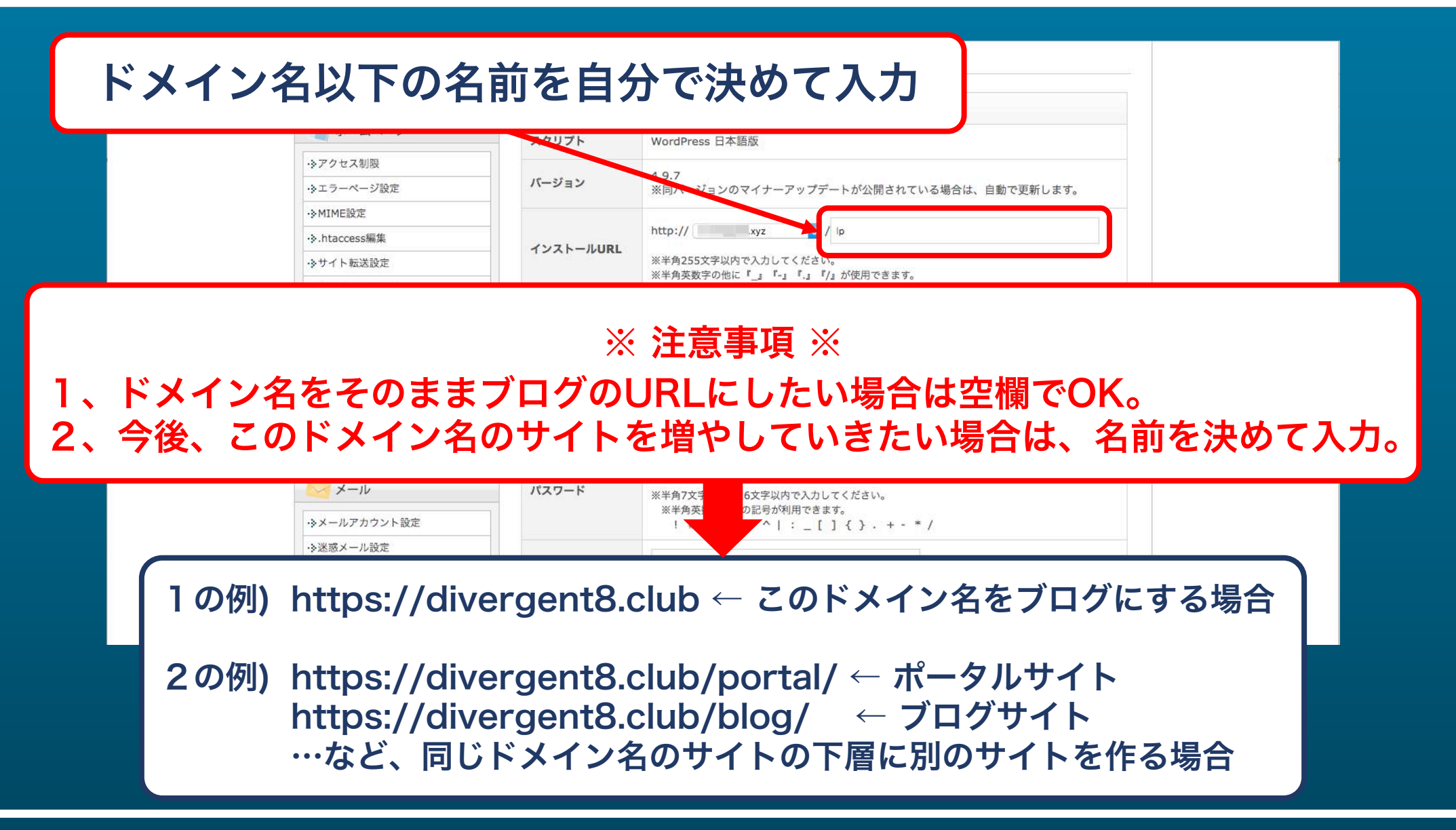

# 5、サイト情報入力(3)

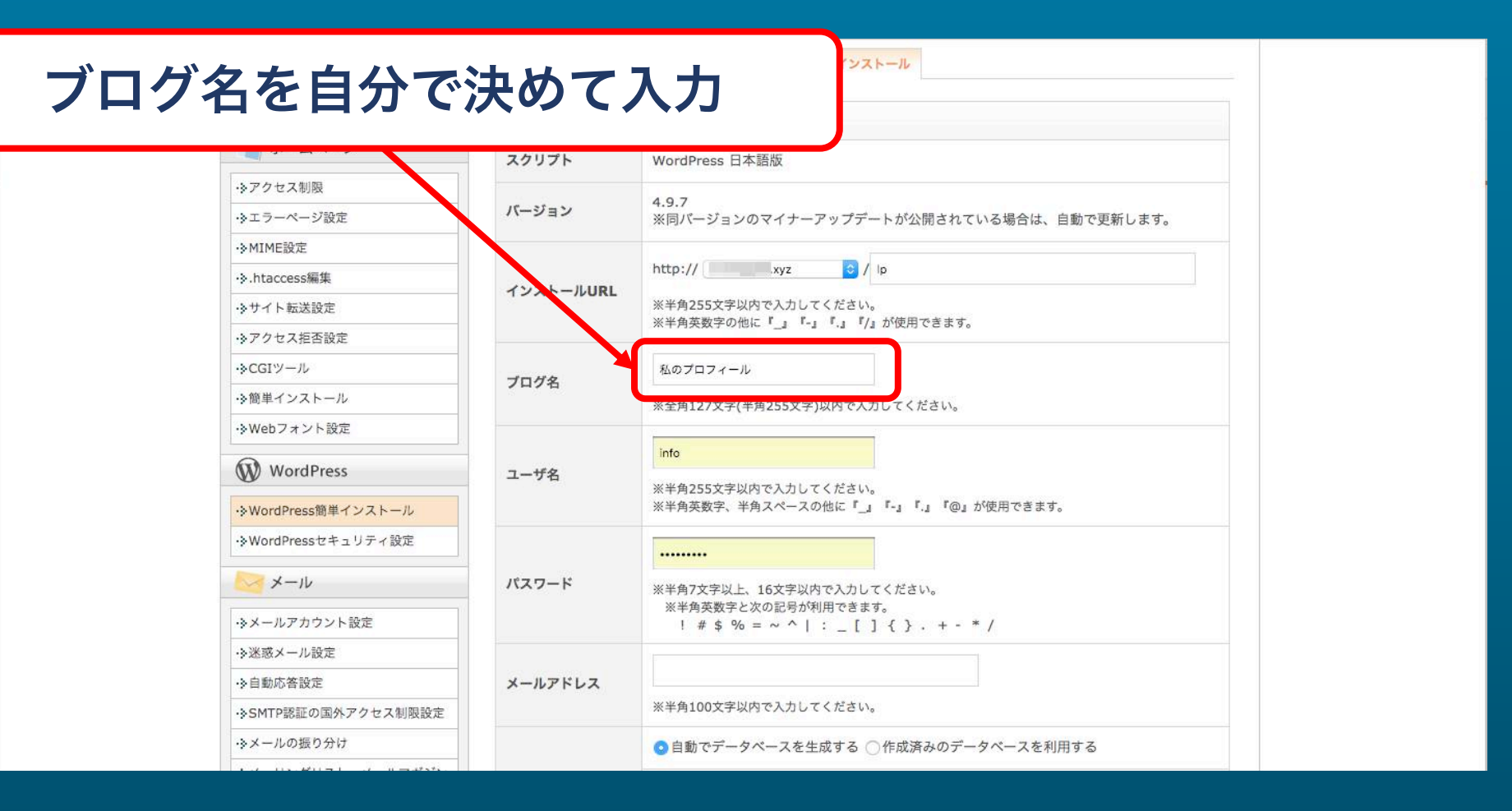

# 5、サイト情報入力(4)

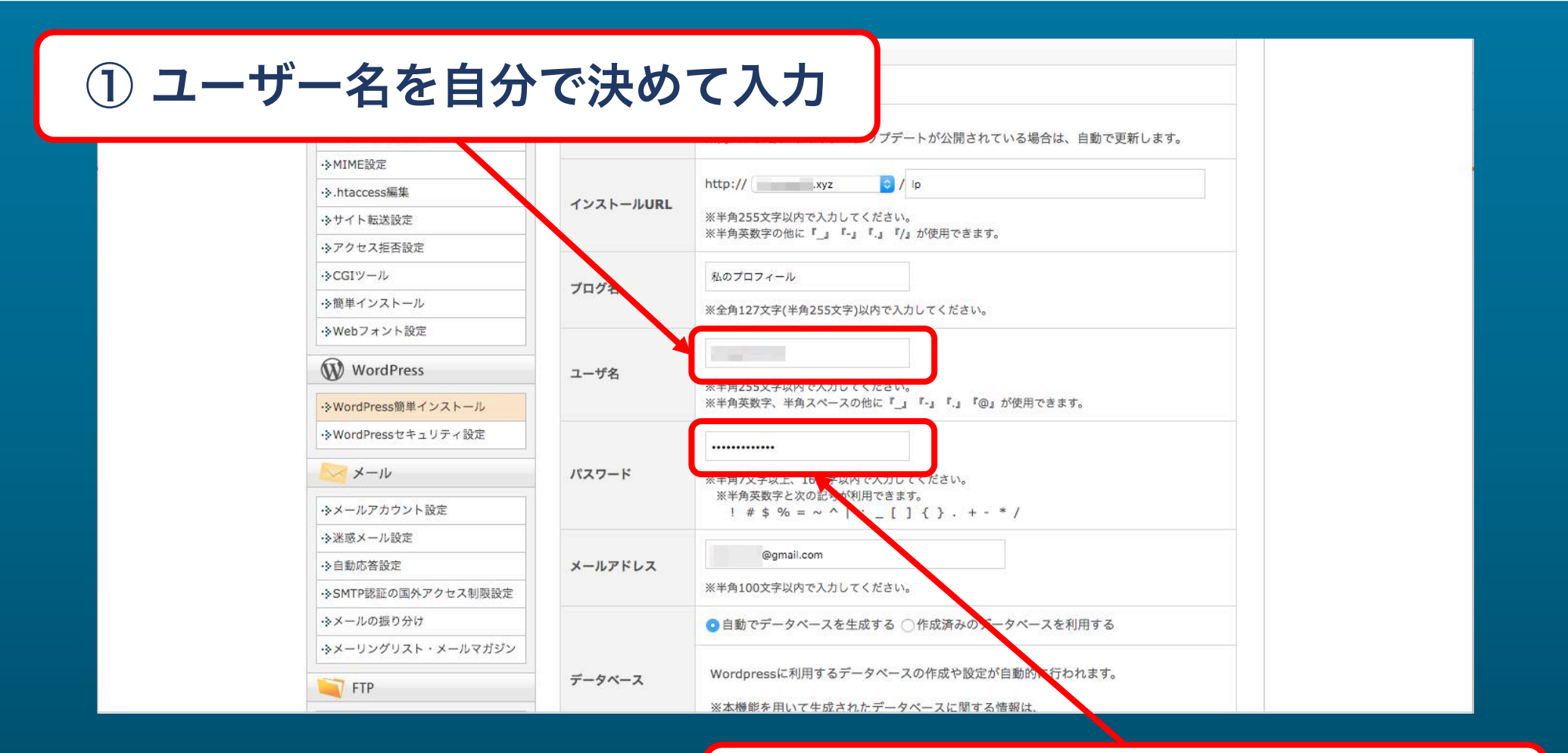

② パスワードを自分で決めて入力

# 5、サイト情報入力(4)

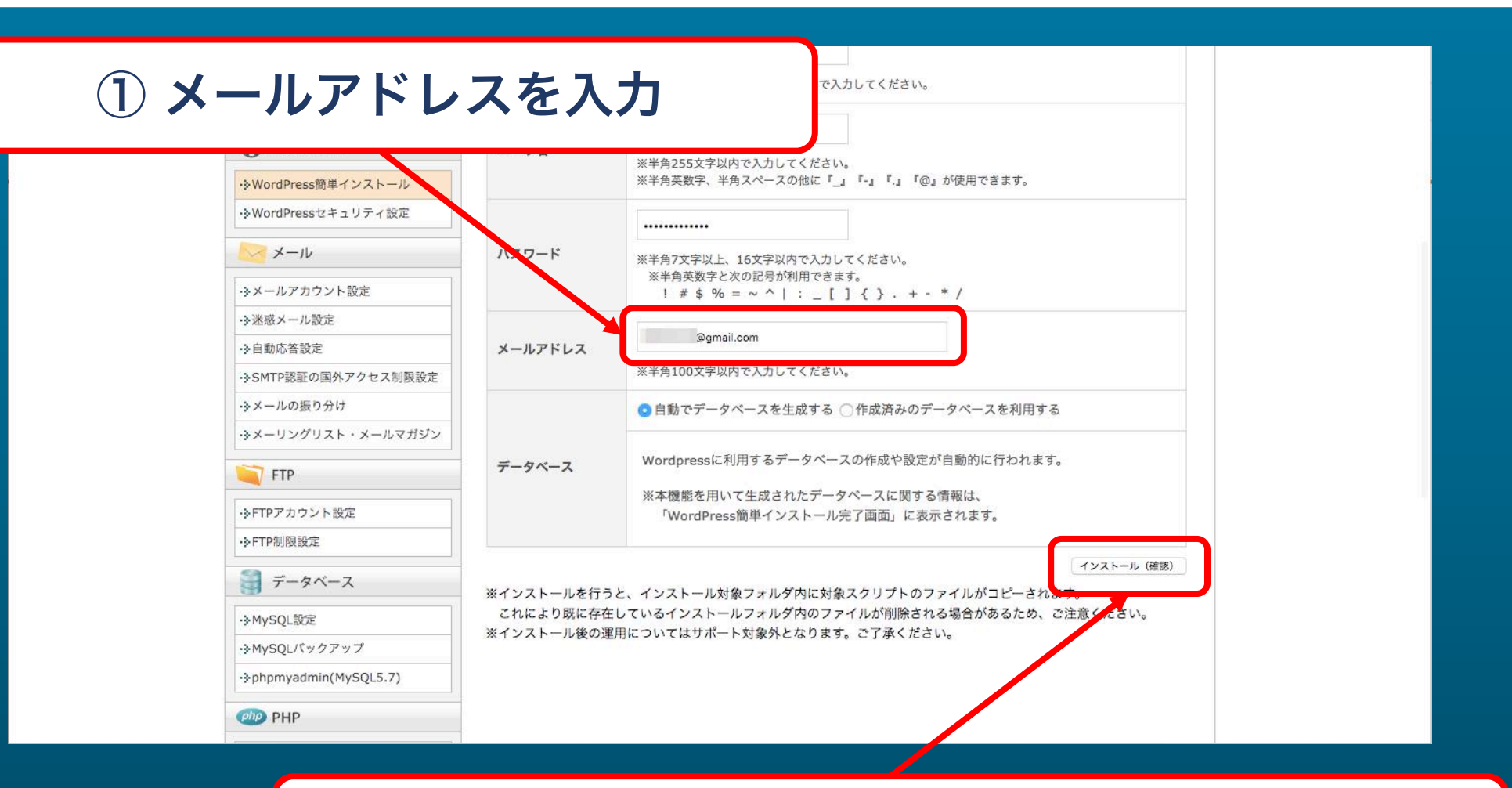

②[インストール(確認)]ボタンをクリック

| * XSERVER # - K           | ーパネル                | <u>トップ マニュアル ログ</u>  |
|---------------------------|---------------------|----------------------|
| Server Server             | erPanel             | 現在の設定対象ドメイン .xyz     |
| 🖁 アカウント                   |                     |                      |
| >パスワード変更                  | WordPress簡単インスト     | - <i>I</i> L         |
| ≥サーバー情報                   | WordPressを簡単に設置すること | ができます。               |
| ◇バックアップ                   |                     |                      |
| ▶Cron設定                   | インストール済みWordPressの一 | - 第 WordPressのインストール |
| SSH設定                     | 〇以下のスクリプトをインストー.    | レしますか?               |
| <b>オームページ</b>             | □ 設定対象ドメイン[         | .xyz]                |
| クセス制限                     | スクリプト               | WordPress            |
| エラーページ設定                  | 16-22-22            |                      |
| MIME設定                    |                     | 4.9.7                |
| htaccess編集                | MySQLデータベース名        | _wp1                 |
| サイト転送設定                   | MvSOLユーザ名           | wp1                  |
| アクセス拒否設定                  |                     |                      |
| CGIツール                    | MySQLパスワード          |                      |
| 簡単インストール                  | インストールURL           | http://              |
| ・Webフォント設定                | 1048                | 利のプロフィール             |
| WordPress                 | 1174                |                      |
| Wend Desce (00 HH 2 ) 2 1 | ユーザ名                |                      |
| ☆wordPress間単インストール        | パスワード               |                      |
| 2 MOIDTIESS CT I 77 1 BXA |                     |                      |

内容を確認しながら画面を下にスクロール

# 6、サイト情報確認(2)

|                                     | □ 設定対象トメイン[ .xyz]   |                                                                                                    |            |  |
|-------------------------------------|---------------------|----------------------------------------------------------------------------------------------------|------------|--|
| ·≫アクセス制限                            | スクリプト               | WordPress                                                                                                    |            |  |
| <ul><li>・&gt;エラーページ設定</li></ul>     | 15-25-21            | 107                                                                                                    |            |  |
| · ≽ MIME設定                          | N-939               | 4.9.7                                                                                                    |            |  |
| ·>.htaccess編集                       | MySQLデータベース名        | _wp1                                                                                                    |            |  |
| →サイト転送設定                            | MvSOLユーザ名           | wp1                                                                                                    |            |  |
| ・>アクセス拒否設定                          |                     |                                                                                                    |            |  |
| →CGIツール                             | MySQLパスワード          | and the second second se |            |  |
| ・>簡単インストール                          | インストールURL           | http:// .xyz/lp                                                                                                    |            |  |
| ·≫Webフォント設定                         | 10/10               | 利のプロフィール                                                                                                    |            |  |
| WordPress                           | <b>ノロジ</b> 名        | 私のフロフィール                                                                                                    |            |  |
|                                     | ユーザ名                |                                                                                                    |            |  |
| · > WordPress簡単インストール               | パスワード               |                                                                                                    |            |  |
| ・ WordPressセキュリティ設定                 |                     |                                                                                                    |            |  |
| メール                                 | メールアドレス             | @gmail.com                                                                                                    |            |  |
| <ul> <li>・&gt;メールアカウント設定</li> </ul> |                     | 戻 5                                                                                                    | インストール(確定) |  |
| →迷惑メール設定                            | ※インストールを行うと、インストール対 | 象フォルダ内に対象スクリプトのファイルがコピーされ。                                                                                                    |            |  |
| ·>自動応答設定                            | これにより成に存在しているインストール | ノオルタ内のファイルが削除される場合があるため、ご注                                                                                                    | at collo   |  |
| ・》SMTP認証の国外アクセス制限設定                 |                     |                                                                                                    |            |  |
| ・≥メールの振り分け                          |                     |                                                                                                    |            |  |
| ☆メーリングリスト・メールマガジン                   |                     |                                                                                                    |            |  |
| FTP                                 |                     |                                                                                                    |            |  |
|                                     |                     |                                                                                                    |            |  |

内容に問題がなければ[インストール(確定)]ボタンをクリック

### 7、インストール完了

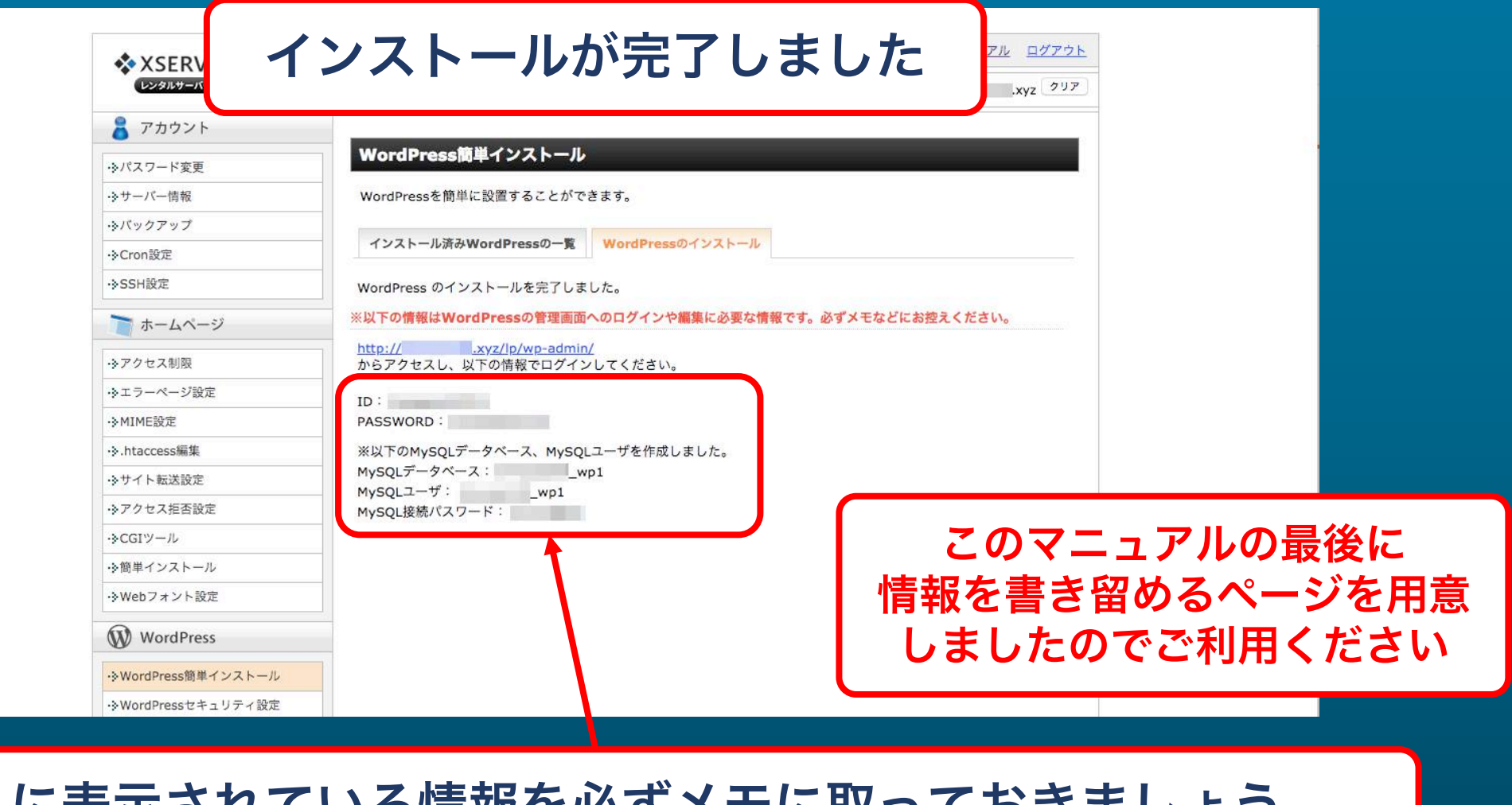

ここに表示されている情報を必ずメモに取っておきましょう

### 設定したWordPressの各種情報をここに書き留めておきましょう♪

| 項目           | 内容      |
|--------------|---------|
| 管理者ログインURL   | http:// |
| ID           |         |
| PASSWORD     |         |
| MySQLデータベース  |         |
| MySQLユーザ     |         |
| MySQL接続パスワード |         |

### WordPressのインストールの説明は以上です。

### 次はインストールしたWordPressのデザインを設定します。

# WordPressマニュアル② テーマインストール編をよく見て進めてくださいね♪